RuBackup

Версия 2.3.0

# дедуплицированного пула

## и восстановление метаданных

## Резервное копирование

**RuBackup** Система резервного копирования и восстановления данных

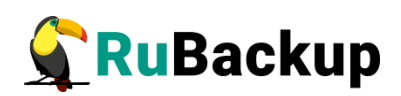

# Содержание

| Введение                                       | 3                                    |
|------------------------------------------------|--------------------------------------|
| Резервное копирование метаданны                | ых дедуплицированного пула4          |
| Резервное копирование мет<br>с помощью скрипта | аданных дедуплицированного пула<br>5 |
| Резервное копирование мет<br>вручную           | аданных дедуплицированного пула<br>6 |
| Восстановление метаданных дедуг                | ллицированного пула8                 |
| Приложение А                                   | 10                                   |

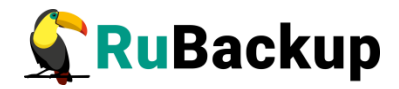

## Введение

Система резервного копирования и восстановления данных RuBackup (далее – Система, CPK) – системное клиент-серверное приложение, предназначенное для автоматизированного выполнения процедур резервного копирования данных серверов, виртуальных машин, баз данных и приложений в центрах обработки данных, а также для восстановления данных из резервных копий по запросу пользователя или системного администратора.

Дедупликация — это процесс исключения дублирующихся данных. Дедупликация позволяет оптимизировать использование дискового Для пространства систем хранения данных. выполнения процесса дедупликации необходимо наличие дедуплицированного пула. Дедуплицированный пул — это пул, в котором выполняется процесс дедупликации.

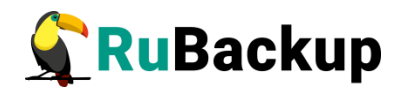

## Резервное копирование метаданных

### дедуплицированного пула

Метаданные дедуплицированного пула хранятся в следующих таблицах CPK RuBackup:

- pool\_list.
- pool\_block\_device\_extention.
- storage\_block\_devices.
- deduplicated\_block\_device\_<signature>.

Существует два способа резервного копирования метаданных дедуплицированного пула:

- С помощью скрипта script\_block\_device\_metadata.sh.
- Вручную, используя утилиту pg\_dump.

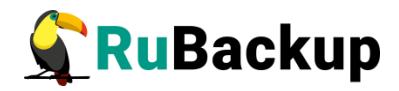

# Резервное копирование метаданных дедуплицированного пула с помощью скрипта

Для резервного копирования метаданных дедуплицированного пула с помощью скрипта необходимо:

1. Перевести СРК RuBackup в сервисный режим. Для этого необходимо перейти в меню Настройки → Глобальная конфигурация и включить переключатель Сервисный режим (1).

| 🗲 Ru Backup             |                                                     |                                       | <u>金</u> 名 | ଚ |  |  |
|-------------------------|-----------------------------------------------------|---------------------------------------|------------|---|--|--|
| ⊆                       | 🗲 Глобальная конфигурация                           |                                       |            |   |  |  |
| 吕 Панель мониторинга    |                                                     |                                       |            | A |  |  |
| 🖵 Объекты               | Сервисный режим                                     |                                       | $\bigcirc$ |   |  |  |
| 🗐 Стратегии             | Общее                                               |                                       |            |   |  |  |
| 🗏 Глобальное расписание | Начало сервисного окна 🛈                            | 12:00:00                              | 0          |   |  |  |
| 🗟 Групповые расписания  | Конец сервисного окна 🕕                             | 16:00:00                              | •          |   |  |  |
| 🖸 Удалённая репликация  | Период уведомлений об устаревших резервных копиях 🕕 | 1440 Минуты -                         | +          |   |  |  |
| 😫 Репозиторий           | Каталог аварийного локального хранилища 🕧           | ackup_emergency_storage_local_catalog |            |   |  |  |
| 🔄 Очередь задач         | Размер блока передачи файла, Байт 🕧                 | 8192                                  | ~          |   |  |  |
| 🗄 Серверы RuBackup      | Частота обмена ключом ЭЦП 🕕                         | 1440 Минуты -                         | +          |   |  |  |
| 🔤 Журналы               | Проверять каждую РК после создания ()               |                                       |            |   |  |  |
| Администрирование       | Обязательное время хранения                         | 0 Лни -                               | +          |   |  |  |
|                         | Ограничения ёмкости для клиента                     | <u>ц</u>                              |            |   |  |  |
|                         | Ограничения ёмкости для глобального расписания 🕕    |                                       | 5          |   |  |  |
|                         | Ограничения ёмкости для резервных копий стратегии 🕕 | Ö                                     |            |   |  |  |
|                         | Неизменяемые резервные копии ()                     |                                       | O          |   |  |  |
| දී rubackup@localhost   | Удаление резервных копий с обнулением 🕕             |                                       | D          |   |  |  |
| ① Сервисный режим       | Удаление цепочки в репозитории 🕕                    |                                       | 0          | V |  |  |

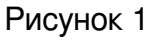

2. Открыть на редактирование скрипт script\_block\_device\_metadata.sh (Приложение А) и задать обязательные параметры:

- HOST="localhost" адрес хоста с базой данных.
- DBNAME="rubackup"— имя базы данных.
- USER="rubackup" имя пользователя базы данных.
- PASS="12345" пароль пользователя базы данных.
- BACKUP\_FILENAME="rb\_block\_device\_metadata\_backup.sql" имя файла резервной копии выбранных таблиц.

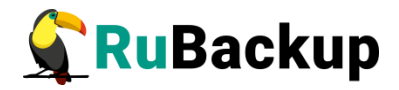

3. Запустить скрипт script\_block\_device\_metadata.sh с параметром dump:

#### # bash ./script\_block\_device\_metadata.sh dump

root@eakulinina-primary:/home/u# bash ./script\_dump\_block\_device\_metadata.sh dump RuBackup script handler saving Dedup pool metadata started A backup copy of the table is saved in a file rb\_block\_device\_metadata\_backup.sql

В результате в текущем каталоге будет создана резервная копия выбранных таблиц в формате .sql.

# Резервное копирование метаданных дедуплицированного пула вручную

Для резервного копирования метаданных дедуплицированного пула вручную необходимо:

1. Перевести СРК RuBackup в сервисный режим. Для этого необходимо перейти в меню Настройки → Глобальная конфигурация и включить переключатель Сервисный режим (1).

2. С помощью команды **pg\_dump** выполнить резервное копирование следующих таблиц из базы данных RuBackup:

- pool\_list.
- pool\_block\_device\_extention.
- storage\_block\_devices.
- deduplicated\_block\_device\_<signature>.

Пример команды для резервного копирования таблицы pool\_list в файл backup.sql:

# pg\_dump -h localhost -d rubackup -U rubackup -t pool\_list
>backup.sql

Для таблицы deduplicated\_block\_device\_<signature> необходимо получить параметр signature. Signature — это уникальная подпись для каждого блочного устройства. Значение signature можно получить следующими способами:

• С помощью утилиты rb\_block\_devices:

\$ rb\_block\_devices -v

| u@eakulinina-primary:~\$ rb_block_devices -v<br>Id   Device   Usage   Dedup.c.   Pool Name   Blocks   Block size   Shared   Signature |          |    |          |       |        |       |   | Signature        |
|----------------------------------------------------------------------------------------------------|----------|----|----------|-------|--------|-------|---|------------------|
|                                                                                                    | +        | +  | +        |       |        |       | + |                  |
| 4                                                                                                    | /dev/vda | 0% | 0,250000 | Dedup | 655359 | 16384 |   | 7fb0b3bac69d4fa0 |

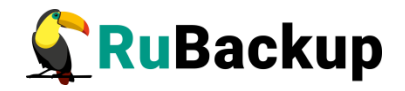

• В RBM в разделе «Блочные устройства» в колонке «Подпись» (2).

| 🗣 Ru Backup             |             |                      |             |             |             |                  | 企     | ۵      | ⊚    |
|-------------------------|-------------|----------------------|-------------|-------------|-------------|------------------|-------|--------|------|
| £                       | 4           | 🗲 Блочные устройства |             |             |             |                  |       |        |      |
| 吕 Панель мониторинга    | <b></b> Доб | авить 🕀 Увел         | ичить 🏼 Рел | цактировать | . 🗍 Удалить |                  | 6     |        | E    |
| 🖵 Объекты               | <b>▼</b> ID | Устройство           | Имя пула    | Блоки       | Разделяемый | Подпись          | Парал | ілельн | ые о |
| 🗐 Стратегии             | 4           | /dev/vda             | Dedup       | 655359      | false       | 7fb0b3bac69d4fa0 | 2     |        |      |
| 🗐 Глобальное расписание |             |                      |             |             |             |                  |       |        |      |
| 🖸 Удалённая репликация  |             |                      |             |             |             |                  |       |        |      |
| 😫 Репозиторий           |             |                      |             |             |             |                  |       |        |      |
| ど Очередь задач         |             |                      |             |             |             |                  |       |        |      |
| 📰 Серверы RuBackup      |             |                      |             |             |             |                  |       |        |      |
| ы Журналы               |             |                      |             |             |             |                  |       |        |      |
| 🔏 Администрирование     |             |                      |             |             |             |                  |       |        |      |
|                         |             |                      |             |             |             |                  |       |        |      |
|                         |             |                      |             |             |             |                  |       |        |      |
|                         |             |                      |             |             |             |                  |       |        |      |
|                         |             |                      |             |             |             |                  |       |        |      |
|                         |             |                      |             |             |             |                  |       |        |      |

### Рисунок 2

Пример команды для резервного копирования таблицы deduplicated\_block\_device\_<signature> в файл backup.sql:

# # pg\_dump -h localhost -d rubackup -U rubackup -t deduplicated\_block\_device\_7fb0b3bac69d4fa0 >backup.sql

В результате в текущем каталоге будет создана резервная копия выбранных таблиц в формате .sql.

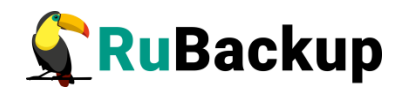

## Восстановление метаданных

### дедуплицированного пула

Для восстановления метаданных дедуплицированного пула необходимо:

1. После сбоя СРК, заново настроить RuBackup согласно руководству по установке (см. документ «Руководство по установке и обновлению серверов резервного копирования и Linux клиентов RuBackup»).

- 2. Перевести СРК RuBackup в сервисный режим (1).
- 3. Восстановить резервные копии таблиц одним из двух способов:
  - С помощью скрипта script\_block\_device\_metadata.sh (Приложение А) с параметром restore:

```
# bash ./script_block_device_metadata.sh restore
```

 С помощью команды psql восстановить заранее сохраненные таблицы (pool\_list, pool\_block\_device\_extention, storage\_block\_devices, deduplicated\_block\_device\_<signature>):

# psql -h localhost -d rubackup -U rubackup -f
rb\_block\_device\_metadata\_backup.sql

4. С помощью утилиты rb\_inventory внести в базу данных RuBackup информацию о всех резервных копиях, которые были сделаны до сбоя (подробнее об утилите rb\_inventory смотрите в документе «Утилиты командной строки RuBackup»):

#### \$ rb\_inventory -i /dir

5. С помощью утилиты rb\_block\_devices обновить имя устройства, если оно было изменено:

### \$ rb\_block\_devices -c ID -n block\_device

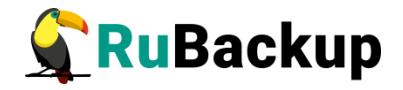

Где:

• ID – уникальный номер блочного устройства, который можно узнать, запустив утилиту rb\_block\_devices -v:

```
$ rb_block_devices -v
```

• block\_device – новое имя блочного устройства.

6. Перезапустить сервер RuBackup:

\$ sudo systemctl stop rubackup\_server

\$ sudo systemctl start rubackup\_server

В результате будут восстановлены метаданные дедуплицированного пула.

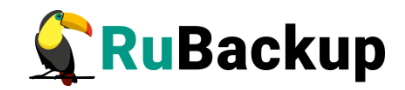

## Приложение А

(справочное)

### Скрипт script\_block\_device\_metadata.sh

```
#!/bin/bash
# Параметры подключения к базе данных
HOST="localhost"
DBNAME="rubackup"
USER="rubackup"
PASS="12345"
BACKUP FILENAME="rb block device metadata backup.sql"
TABLE LIST="-t
                  pool list
                               -t
                                      pool block device extention
                                                                     - t
storage_block_devices" # Список таблиц для резервного копирования
if [ "$#" -eq 1 ]; then
   if [ "$1" = "dump" ]; then
            echo "RuBackup script handler saving Dedup pool metadata
started"
             # Извлечение подписей из столбца "signature" в таблице
"storage block devices"
        SIGNATURES=$(PGPASSWORD=$PASS psql -h $HOST -d $DBNAME -U $USER
-qt -c "SELECT DISTINCT signature FROM storage_block_devices")
       # Формирование строки с перечислением подписей
       for signature in $SIGNATURES; do
                  table name="deduplicated block device ${signature}"
                                                                      #
Формирование имени таблицы
              TABLE_LIST="$TABLE_LIST -t $table_name"
                                                                      #
Добавляем таблицу к списку
       done
       # Создание резервной копии всех таблиц в одном файле
             PGPASSWORD=$PASS pg dump -h $HOST -d $DBNAME -U $USER
$TABLE_LIST >$BACKUP_FILENAME
             echo "A backup copy of the table is saved in a file
$BACKUP FILENAME"
```

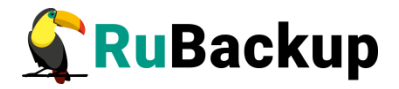

```
exit 0
    fi
    if [ "$1" = "restore" ]; then
           echo "RuBackup script handler restores Dedup pool metadata
started"
       # Восстановление
         PGPASSWORD=$PASS psql -h localhost -d rubackup -U rubackup -f
$BACKUP_FILENAME
           echo "RuBackup script handler restores Dedup pool metadata
finished"
       exit 0
    fi
    echo "Incorrect argument. Type 'dump' or 'restore'"
    exit 1
fi
echo "Argument required. Type 'dump' or 'restore'"
exit 1
```